| To:<br>Date: 5/1/2024 7:26:26 PM<br>Subject:<br>Attachments: Attach 1<br>.wmf | From:        |                     |
|-------------------------------------------------------------------------------|--------------|---------------------|
| Date: 5/1/2024 7:26:26 PM<br>Subject:<br>Attachments: Attach 1<br>.wmf        | То:          |                     |
| Subject:<br>Attachments: Attach 1<br>.wmf                                     | Date:        | 5/1/2024 7:26:26 PM |
| Attachments: Attach 1<br>.wmf                                                 | Subject:     |                     |
| .wmf                                                                          | Attachments: | Attach 1            |
|                                                                               |              | .wmf                |

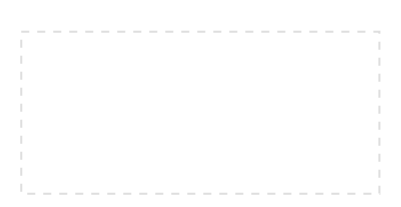

# Transfr Accessibility Conformance Report WCAG Edition

(Based on VPAT® Version 2.4)

Name of Product/Version : VR Dashboard

Report Date : June 21st, 2023

**Product Description** : This application can be used to view data about how Transfr VR products are used in various classrooms and organizations.

Contact information : Independent Accessibility Consultant <u>Equal Entry LLC</u> (<u>www.equalentry.com</u>) <u>Contact</u> (contact@equalentry.com)

**Notes**: Equal Entry LLC, a third party accessibility consultant, worked with Transfr to define a set of User Scenarios (Appendix A) to assess VR Dashboard.

Original audit results were provided on March 14, 2023. Transfr reviewed the detailed issue list, prioritized and fix several items. Exceptions in this document are pending accessibility issues, to be addressed in future product releases. Note, any new issue introduced after March 14, 2023 are not included in this report. This report, generated on June 21st, 2023, supersedes any previous report covering these same scenarios.

**Evaluation Methods Used** : Manual testing using various browser agents, assistive technologies and inspection tools. Scenarios are in Appendix A. Additional details are in Appendix B.

**Applicable Standards/Guidelines** : This report covers the degree of conformance for the following accessibility standard/guidelines: <u>Web Content Accessibility Guidelines 2.1</u> at level A and AA.

#### Terms

The terms used in the Conformance Level information are defined as follows:

• Supports: The functionality of the product has at least one method that meets the criterion without

- known defects or meets with equivalent facilitation.
- Partially Supports : Some functionality of the product does not meet the criterion.
- **Does Not Support** : The majority of product functionality does not meet the criterion.
- Not Applicable : The criterion is not relevant to the product.
- Not Evaluated : The product has not been evaluated against the criterion. This can be used only in WCAG Level AAA.

## WCAG 2.1 Report

Note: When reporting on conformance with the WCAG 2.1 Success Criteria, they are scoped for full pages, complete processes, and accessibility-supported ways of using technology as documented in the **WCAG Conformance Requirements**.

### **Success Criteria**

| Success Criterion                                     | Conformance<br>Level  | Remarks                                                                                                    |
|-------------------------------------------------------|-----------------------|----------------------------------------------------------------------------------------------------|
| 1.1.1 Non-text Content (Level A)                      | Partially<br>Supports | <ul> <li>Scenario 2:</li> <li>Opens in a new tab<br/>icon is not explained to<br/>screen readers</li> <li>Banner hero image on<br/>dashboard is unlabelled</li> <li>Decorative icons are not<br/>hidden from screen<br/>readers</li> <li>Scenario 4:</li> <li>Classroom image and<br/>Checkicon has no alt<br/>attribute</li> <li>Bars in chart has img<br/>role but no label</li> </ul> |
| 1.2.1 Audio-only and Video-only(Prerecorded)(Level A) | Not<br>Applicable     | Does not contain any Audio-<br>Only or Video-Only pre-<br>recorded content                                                                                                    |
| 1.2.2 Captions (Prerecorded)         (Level A)        | Not<br>Applicable     | Does not contain Prerecorded content                                                                                                    |

| Success Criterion                                                         | Conformance<br>Level  | Remarks                                                                                                    |
|---------------------------------------------------------------------------|-----------------------|----------------------------------------------------------------------------------------------------|
| <b>1.2.3 Audio Description or MediaAlternative (Prerecorded)</b> (LevelA) | Not<br>Applicable     | Does not contain Prerecorded content                                                                                                    |
| 1.2.4 Captions (Live) (Level AA)                                          | Not<br>Applicable     | Does not contain Live<br>Streamed media                                                                                                    |
| <b>1.2.5 Audio Description</b> (Prerecorded)(Level AA)                    | Not<br>Applicable     | Does not contain Prerecorded content                                                                                                    |
| (Level A)                                                                 | Partially<br>Supports | Scenario 1: Headings are not<br>used properly on <b>Privacy</b><br><b>policy</b> and <b>terms of use</b><br>Scenario 2:<br>• Headings are misused on<br><b>Dashboard</b><br>• Information of each bar<br>is not available to<br>screen readers<br>Scenario 3:<br>• Organization table is not<br>coded as a table<br>• <b>Organizations</b> is a<br>visual but not<br>programmatic heading<br>• The page has no<br>landmark regions |

| Success Criterion                                          | Conformance<br>Level  | Remarks                                                                                                    |
|------------------------------------------------------------|-----------------------|----------------------------------------------------------------------------------------------------|
| 1.3.2 Meaningful Sequence       (Level         A)          | Partially<br>Supports | <ul> <li>Scenario 2:</li> <li>Calendar is only<br/>navigable when tabbed<br/>into it</li> <li>i icons are not in read<br/>order</li> <li>Scenario 3: After sorting, a<br/>blank element emerges</li> <li>Scenario 4: Screen reader<br/>stays inside Instructor</li> <li>/Trainees dropdown after<br/>selecting one</li> </ul> |
| <b><u>1.3.3 Sensory Characteristics</u></b><br>(Level A)   | Partially<br>Supports | Scenario 4: User interface<br>tutorial tour relies on visual<br>information                                                                                                    |
| <b><u>1.3.4 Orientation</u></b> (Level AA 2.1 only)        | Supports              | Respects user's choice of landscape or portrait                                                                                                    |
| <b>1.3.5 Identify Input Purpose</b><br>(Level AA 2.1 only) | Supports              | Autocomplete is supported<br>via a programmatic link<br>purpose                                                                                                    |
| 1.4.1 Use of Color (Level A)                               | Not<br>Applicable     | Color is not used to convey meaning                                                                                                    |
| 1.4.2 Audio Control (Level A)                              | Not<br>Applicable     | Does not contain audio that<br>plays automatically                                                                                                    |
| 1.4.3 Contrast (Minimum) (Level AA)                        | Supports              | Color contrast of text against<br>its background meets or<br>exceeds guideline minimums.                                                                                                    |

| Success Criterion                                                     | Conformance<br>Level  | Remarks                                                                                                    |
|-----------------------------------------------------------------------|-----------------------|----------------------------------------------------------------------------------------------------|
| <u><b>1.4.4 Resize text</b></u> (Level AA)                            | Supports              | Text can be resized up to<br>200 percent without loss of<br>content or functionality                                                                                                    |
| <u><b>1.4.5 Images of Text</b></u> (Level AA)                         | Not<br>Applicable     | No images of text are used<br>to convey information                                                                                                    |
| 1.4.10 Reflow (Level AA 2.1 only)                                     | Partially<br>Supports | Scenario 2: Page requires<br>horizontal scrolling                                                                                                    |
| <u><b>1.4.11 Non-text Contrast</b></u> (Level AA 2.1 only)            | Supports              | Good color contrast is used for non-text elements                                                                                                    |
| <b><u>1.4.12 Text Spacing</u></b> (Level AA 2.1 only)                 | Supports              | Good text spacing is used                                                                                                    |
| <b>1.4.13 Content on Hover or</b><br><b>Focus</b> (Level AA 2.1 only) | Partially<br>Supports | <ul> <li>Scenario 2:</li> <li>ESC cannot close the tooltip of <i>i</i> icons</li> <li>Hover message itself is not hoverable</li> </ul>                                                                      |
| 2.1.1 Keyboard (Level A)                                              | Partially<br>Supports | Scenario 2: Bar chart is not<br>keyboard accessible<br>Scenario 3: Sort buttons are<br>not keyboard accessible<br>Scenario 5: <b>i</b> icons in <b>select</b><br><b>role</b> are not keyboard<br>accessible |
| 2.1.2 No Keyboard Trap (Level A)                                      | Supports              | No Keyboard traps were found                                                                                                    |

| Success Criterion                                          | Conformance<br>Level  | Remarks                                                                                                    |
|------------------------------------------------------------|-----------------------|----------------------------------------------------------------------------------------------------|
| 2.1.4 Character Key Shortcuts<br>(Level A 2.1 only)        | Not<br>Applicable     | Custom keyboard shortcuts<br>are not defined                                                                                                    |
| 2.2.1 Timing Adjustable (Level A)                          | Not<br>Applicable     | Does not contain timers                                                                                                    |
| 2.2.2 Pause, Stop, Hide (Level A)                          | Not<br>Applicable     | Does not contain auto-<br>updating, scrolling or<br>flashing content                                                                                                    |
| 2.3.1 Three Flashes or Below<br><u>Threshold</u> (Level A) | Not<br>Applicable     | Does not contain Flashing<br>text or other visuals                                                                                                    |
| 2.4.1 Bypass Blocks (Level A)                              | Not<br>Applicable     | Does not contain repeated blocks of content                                                                                                    |
| 2.4.2 Page Titled (Level A)                                | Partially<br>Supports | Scenario 3: Page title should<br>change depending on the<br>URL                                                                                                    |
| 2.4.3 Focus Order (Level A)                                | Partially<br>Supports | <ul> <li>Scenario 2:</li> <li>Invisible tab stop<br/>between each<br/>organization</li> <li>Focus does not jump to<br/>the calendar picker</li> <li>Scenario 4:</li> <li>Instructor/Trainees<br/>dropdown is not<br/>keyboard accessible.</li> <li>Added instructors<br/>/trainees become<br/>invisible tab stops</li> </ul> |

| Success Criterion                                    | Conformance<br>Level | Remarks                                                                                                    |
|------------------------------------------------------|----------------------|----------------------------------------------------------------------------------------------------|
| 2.4.4 Link Purpose (In Context)<br>(Level A)         | Supports             | Link text was found to be accurate and clear                                                                                      |
| 2.4.5 Multiple Ways (Level AA)                       | Supports             | The user scenario Scenario 2<br>specifically addressed the<br>need for an alternative<br>method of finding a web<br>page - Search |
| 2.4.6 Headings and Labels (Level AA)                 | Supports             | Heading and labels are<br>descriptive throughout to aid<br>in understanding                                                       |
| 2.4.7 Focus Visible (Level AA)                       | Supports             | A visual focus indicator was<br>used throughout to aid in<br>navigation and understanding                                         |
| <b>2.5.1 Pointer Gestures</b> (Level A2.1 only)      | Not<br>Applicable    | Multipoint or path-based gestures are not used                                                                                    |
| <b>2.5.2 Pointer Cancellation</b> (Level A 2.1 only) | Supports             | Operations that use a single<br>pointer execute on the up-<br>events allowing for undo,<br>cancellation                           |
| 2.5.3 Label in Name (Level A 2.1 only)               | Supports             | Programmatic names match visual labels                                                                                            |
| <b>2.5.4 Motion Actuation</b> (Level A2.1 only)      | Not<br>Applicable    | Device motion sensors are<br>not used                                                                                             |
| 3.1.1 Language of Page (Level A)                     | Supports             | Language is programmatically<br>expressed for assistive<br>technologies at the product<br>or page level                           |

| Success Criterion                             | Conformance<br>Level  | Remarks                                                                                                    |
|-----------------------------------------------|-----------------------|----------------------------------------------------------------------------------------------------|
| 3.1.2 Language of Parts (Level AA)            | Not<br>Applicable     | Does not contain language<br>changes                                                                                                 |
| <u>3.2.1 On Focus</u> (Level A)               | Supports              | As component receives focus,<br>they do not initiate a change<br>of context                                                          |
| <u>3.2.2 On Input</u> (Level A)               | Supports              | Controls have clear purpose<br>and behavior                                                                                          |
| 3.2.3 Consistent Navigation<br>(Level AA)     | Supports              | Navigational mechanisms are<br>visually and functionally<br>consistent                                                               |
| 3.2.4 Consistent Identification<br>(Level AA) | Partially<br>Supports | Scenario 1: Multiple links<br>with the same name Click<br>Here<br>Scenario 2: Super admin<br>button is creating a stutter<br>effect. |
| 3.3.1 Error Identification (Level A)          | Partially<br>Supports | Scenario 5: Email error<br>message is not announced                                                                                  |

| Success Criterion                                             | Conformance<br>Level  | Remarks                                                                                                    |
|---------------------------------------------------------------|-----------------------|----------------------------------------------------------------------------------------------------|
| (Level A)                                                     | Partially<br>Supports | <ul> <li>Scenario 2:</li> <li>Button for the explanation of Dashboard is unlabelled</li> <li>The chart is unlabelled</li> <li>LHS pane close button is unlabelled</li> <li>Scenario 4:</li> <li>? icon and Create icon are unlabelled</li> <li>Edit , info , and close logo buttons are unlabelled</li> <li>Close button for Create a classroom is unlabelled</li> <li>Close button for Delete Classroom is unlabelled</li> <li>Checkboxes are unlabelled</li> <li>Checkboxes are unlabelled</li> <li>Checkboxes are unlabelled</li> <li>Checkboxes are unlabelled</li> <li>Checkboxes are unlabelled</li> <li>Checkboxes are unlabelled</li> <li>Scenario 5:</li> <li>Create a User icon is unlabelled</li> <li>Visibility toggle is not announced properly</li> </ul> |
| 3.3.3 Error Suggestion (Level AA)                             | Supports              | Users are provided<br>suggestions for correcting<br>errors                                                                                                    |
| 3.3.4 Error Prevention (Legal,<br>Financial, Data) (Level AA) | Not<br>Applicable     | Does not contain legal<br>commitments, financial<br>transactions or user<br>controllable data changes<br>within a data storage system                                                                                                    |

| Success Criterion                    | Conformance<br>Level  | Remarks                                                                                                    |
|--------------------------------------|-----------------------|----------------------------------------------------------------------------------------------------|
| <u>4.1.1 Parsing</u> (Level A)       | Partially<br>Supports | <ul> <li>Scenario 1:</li> <li>Transfr logo link is not coded properly</li> <li>autocomplete attribute is not used correctly</li> <li>Scenario 4: Duplicated use of same id s</li> </ul>                                                                                                    |
| 4.1.2 Name, Role, Value (Level<br>A) | Partially<br>Supports | <ul> <li>Scenario 2:</li> <li>Dropdown does not provide role and state</li> <li>Screen reader remains silent after opening the calendar picker</li> <li>Chart is updated but not announced by screen reader</li> <li>Scenario 3:</li> <li>Sort buttons are not screen reader accessible</li> <li>No announcement after sorting</li> <li>Scenario 4:</li> <li>No announcement after opening a Create a Classroom window</li> <li>The appearance of search suggestions are not announced by screen readers</li> <li>No announcement after opening Delete Classroom dialogue</li> </ul> |

| Success Criterion                         | Conformance<br>Level  | Remarks                                                                                                    |
|-------------------------------------------|-----------------------|----------------------------------------------------------------------------------------------------|
| 4.1.3 Status Messages (Level AA 2.1 only) | Partially<br>Supports | <ul> <li>Scenario 4:</li> <li>No announcement of<br/>Classroom created<br/>confirmation notification</li> <li>No announcement of<br/>Delete Classroom error<br/>notification</li> <li>Scenario 5:</li> <li>Account creation success<br/>notification is not<br/>announced</li> <li>Password reset<br/>complete notification is<br/>not announced</li> </ul> |

## **Appendix A:**

Equal Entry LLC worked with Transfr to define the following User Scenarios to assess VR Dashboard.

The following Criteria were **Not Applicable** based on a review with Transfr that confirmed that current scenarios do not contain this functionality.

- 1.2.1 Audio-only and Video-only (Prerecorded)
- 1.2.2 Captions (Prerecorded)
- 1.2.3 Audio Description or Media Alternative (Prerecorded)
- 1.2.4 Captions (Live)
- 1.2.5 Audio Description (Prerecorded)
- 1.4.1 Use of Color
- 1.4.2 Audio Control
- 1.4.5 Images of Text
- 2.1.4 Character Key Shortcuts
- 2.2.1 Timing Adjustable
- 2.2.2 Pause, Stop, Hide
- 2.3.1 Three Flashes or Below Threshold
- 2.4.1 Bypass Blocks
- 2.5.1 Pointer Gestures
- 2.5.4 Motion Actuation
- 3.1.2 Language of Parts
- 3.3.4 Error Prevention (Legal, Financial, Data)

### **Scenarios**

#### S1: Login

- 1. Open the <u>**TransfrVR home page**</u>.
- 2. Navigate to and activate **Skip to content**; find start of main content area.
- 3. Navigate to each menu element in header ( transfr logo, Solutions, Products, Community, Support, Sign in, Schedule a Demo, and their submenus)
- 4. Navigate to each element in the body (Learn more, Contact us, our story, Join our team, Learn more about Boys and Girls Clubs student experiences, video, Learn more, Learn more, Learn more)
- 5. Navigate back to the video and play it with captions.
- 6. Open Transfr VR login.
- 7. Navigate to and activate **<u>Privacy Policy</u>**.
- 8. Read Changes to This Policy and close Privacy Policy.
- 9. Back on login page <u>Transfr VR login</u>, navigate to and activate <u>Terms of Use</u>.
- 10. Navigate to and read Terms of Use Effective November 2022 January 2023 . Close Terms Of Use .
- 11. Open the login page <u>**Transfr VR login</u>** and navigate to **Email** and set the value to *TransferDemoSuperAdmin@transfrvr.com*</u>
- 12. Navigate to **Password** and set the value to *WrongPassword*.
- 13. Activate Sign in button. Read error message information.
- 14. Navigate to **Password** and set the value to: *aaaaaaaaa1!*
- 15. Activate Sign in button.

#### S2: Dashboard

- 1. Navigate to and activate **Dashboard**
- 2. Navigate to the first date at the bottom of the Dashboard and set the value to **August 1, 2022**
- 3. Navigate to and select **September 30, 2022** from the calendar picker.
- 4. Navigate to **Sims completed** and verify the data changes.
- 5. Navigate to **Sims mastered** and verify the data changes.
- 6. Navigate to 9/16/22 on the bar graph to get the exact number of sims mastered.
- 7. Navigate to and activate Transfer Academy under \* Classrooms
- 8. Navigate to and activate **Demo10** under **Organizations**.
- 9. Navigate to Filter by Classroom and activate 2022-2023 FBISD HVAC/ELECTRICAL 1 A.M COHORT
- 10. Navigate to 1 year and confirm data between August and December 2022 appear in the graph.
- 11. Navigate to and activate **Export Data (.csv)**
- 12. Open downloaded Transfer Academy Insights CSV and confirm data appears for 2022-2023 FBISD HVAC/ELECTRICAL 1 A.M COHORT

#### **S3: Organizations**

- 1. Navigate to and activate **Organizations**
- 2. Navigate to and activate Name
- 3. Confirm **NAME** is sorted alphanumerically.
- 4. Navigate to and activate **SIMS COMPLETED** two times (sort from highest number to lowest number)

- 5. Confirm **SIMS COMPLETED** is sorted from highest number to lowest number.
- 6. Navigate to and activate **Demo10**
- 7. Confirm Transfer Academy dashboard appears
- 8. Navigate to and activate ALL ORGANIZATIONS
- 9. Confirm you return to multi-organization homepage

#### **S4: Classrooms**

- 1. Navigate to and activate **Classrooms**
- 2. Navigate to Filter by Organization and activate Demo 6
- 3. Navigate to Search
- 4. Set value to **Electrical tech** and activate \* *ELECTRICAL TECH 5A FALL 2022* from the drop-down.
- 5. Navigate to and activate **ELECTRICAL TECH I (5A)**
- 6. Navigate to and activate **<u>Classrooms</u>**
- 7. Navigate to and activate Create a Classroom
- 8. Navigate to Select an Organization
- 9. Navigate to and activate Transfer Academy
- 10. Navigate to Select a Product
- 11. Navigate to and activate Training Simulation
- 12. Navigate to Classroom Details and set the value to Accessibility Class
- 13. Navigate to Add one or more additional instructor
- 14. Navigate to and activate Tester1, Accessibility
- 15. Navigate to Add one or more existing trainees
- 16. Navigate and activate Two, Test and Three, Test
- 17. Navigate to X next to Two, Test and activate
- 18. Navigate to and activate Create Classroom
- 19. Navigate to and check the box next to Accessibility Class
- 20. Navigate to and activated **Delete**
- 21. Navigate to and activate Yes, Delete Classroom
- 22. Confirm error message Accessibility Class cannot be deleted while there are trainees enrolled.

#### S5: Users

- 1. Navigate to and activate Users.
- 2. Navigate to and activate Create a User icon
- 3. Navigate to Role and select Instructor.
- 4. Navigate to Organization and select Transfer Academy.
- 5. Navigate to Classroom and select Accessibility Audit Class 1
- 6. Navigate to **First Name** and set the value to **Accessibility**.
- 7. Navigate to Last Name and set the value to Tester2.
- 8. Navigate to email and set the value to **a11y+tran2@equalentry.com**
- 9. Navigate to and activate **Create user**.
- 10. Open **<u>Gmail</u>** and login as A11y@equalentry.com.
- 11. Open TRANSFR account setup email and activate Create Account.
- 12. Navigate to **Password** and set the value to **eight!22**.

- 13. Navigate to Confirm Password and set value to eight!22.
- 14. Navigate to and activate Reset password
- 15. Navigate to and activate Sign Out
- 16. Navigate to and activate **Forgot Password**
- 17. Navigate to Email Address and set the value to a11y+tran2@equalentry.com
- 18. Navigate to and activate Send Reset Email
- 19. Open Gmail and login as A11y@equalentry.com.
- 20. Open email with subject line of TRANSFR Password Reset Request and activate Reset Password.
- 21. Navigate to Confirm Password and set value to eight!23.
- 22. Navigate to **Password** and set value to **eight!23**.
- 23. Navigate to and activate Reset password
- 24. Confirm Password reset complete! message.

## **Appendix B:**

Additional information about the evaluation methods used.

### **VR Dashboard Technologies**

The technologies that this content "relies upon" are:

- HTML5
- CSS
- JavaScript

### **User Agents and Assistive Technologies**

The technology platforms used in the verification:

- macOS 13.2.1/Safari
- macOS 13.2.1/Chrome
- Windows 11 22H2/Chrome
- Windows 11 22H2/Edge
- Windows 11 22H2/Firefox

The assistive technologies used in the verification:

- Keyboard
- <u>JAWS</u>
- <u>VoiceOver</u>
- <u>NVDA</u>
- <u>Narrator</u>
- <u>aXe</u>
- Large Text
- <u>Magnifier</u>
- <u>Colour Contrast Analyser</u>
- <u>Web Developer Toolbar by Chris Pederick</u>

- Code Inspection / Dev Tools
- N/A
- Accessibility Insights for Web
- <u>ANDI</u>
- Text Spacing bookmarklet by Patrick H. Lauke
- <u>WAVE</u>
- <u>Adobe Acrobat Accessibility Checker</u>
- <u>Photosensitive Epilepsy Analysis Tool (PEAT)</u>

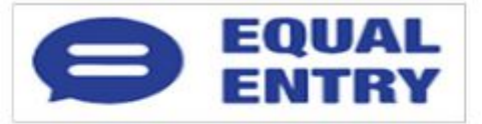

## Transfr Accessibility Conform ance Report W CAG Edition

(Based on VPAT® Version 2.4)

Name of Product/Version: VR Dashboard

Report Date: June 21st, 2023

**Product Description**: This application can be used to view data about how Transfr VR products are used in various classrooms and organizations.

Contact in form ation : Independent A ccessibility Consultant Equal Entry LLC (www.equalentry.com) Contact (contact@ equalentry.com)

Notes: Equal Entry LLC, a third party accessibility consultant, worked with Transfr to define a set of User Scenarios (Appendix A) to assess VR Dashboard.

O riginal audit results were provided on M arch 14, 2023. Transfr reviewed the detailed issue list, prioritized and fix several items. Exceptions in this document are pending accessibility issues, to be addressed in future product releases. Note, any new issue introduced after M arch 14, 2023 are not included in this report. This report, generated on June 21st, 2023, supersedes any previous report covering these same scenarios.

**Evaluation Methods Used**: Manual testing using various browser agents, assistive technologies and inspection tools. Scenarios are in Appendix A. Additional details are in Appendix B.

Applicable Standards/G uidelines: This report covers the degree of conformance for the following accessibility standard/guidelines: Web Content Accessibility Guidelines 2.1 at level A and AA.

#### Terms

The terms used in the Conformance Level information are defined as follows:

- Supports: The functionality of the product has at least one method that meets the criterion without known defects or meets with equivalent facilitation.
- Partially Supports: Some functionality of the product does not meet the criterion.
- Does Not Support: The majority of product functionality does not meet the criterion.